## Инструкция по настройке трансляции видео по сети с внешним статическим IPадресом и просмотром его, через WEB-интерфейс для DVR-7604EV.

1. Откройте меню на DVR. Для этого кликните правой кнопкой мыши, подключенной к DVR по любому месту и выберите пункт **Меню**. Если был установлен пароль, то введите пароль.

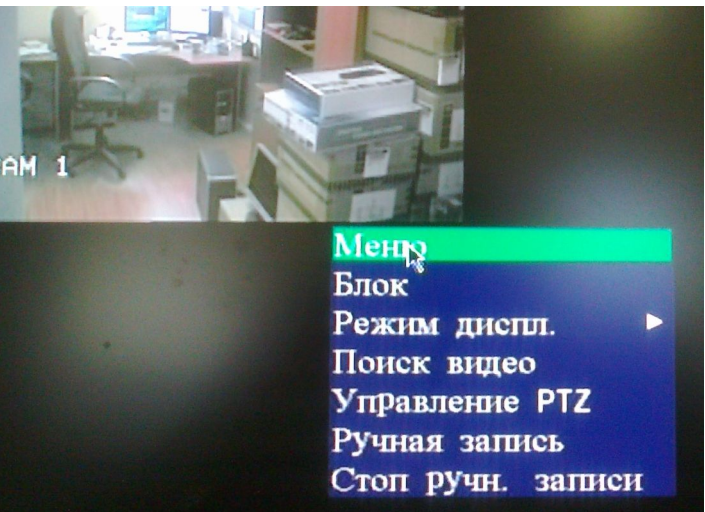

2. В открывшемся меню выбрать пункт Настройка. Для этого кликнуть по нему левой кнопкой мыши.

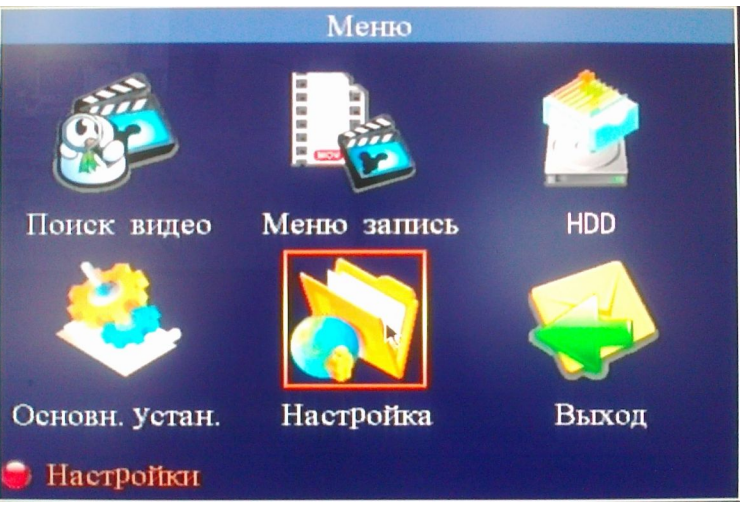

3. В следующем окне выбрать пункт Сеть.

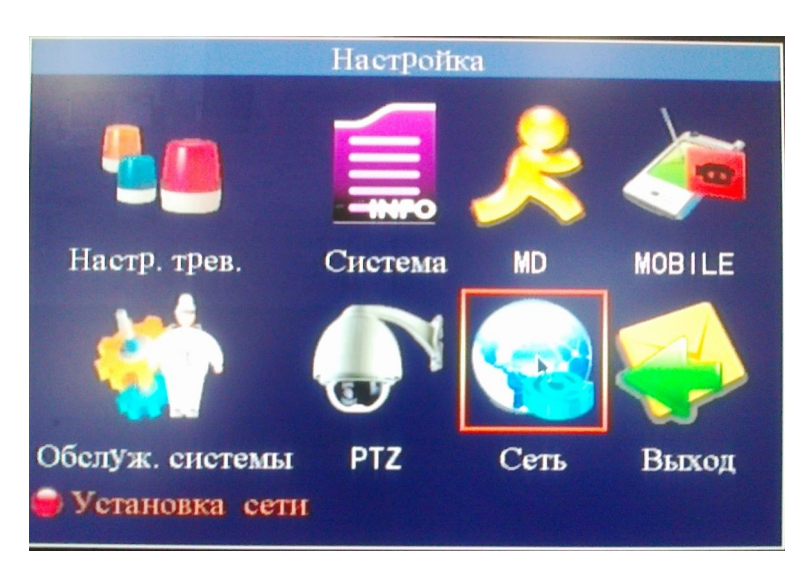

4. Внести настройки сети в соответствие с теми, которые вам выдал провайдер.

| Устан. сети                            |                              |  |  |  |  |  |
|----------------------------------------|------------------------------|--|--|--|--|--|
| Способ подкл. сети Стадич. конфигур. 🔽 |                              |  |  |  |  |  |
| № порта медиа                          | 09000                        |  |  |  |  |  |
| № порта WEB                            | 00080                        |  |  |  |  |  |
| Адрес ІР                               | 062. 117.                    |  |  |  |  |  |
| Код подсети                            | 255. 255. 255. 000           |  |  |  |  |  |
| Шлюз                                   | 062. 117.                    |  |  |  |  |  |
| DNS                                    | 008. 008. 008. 008           |  |  |  |  |  |
| UPNP                                   | Вкл. 🔽                       |  |  |  |  |  |
| Устан. DDNS Заво                       | дские устан. <b>ОК</b> Выход |  |  |  |  |  |

## Где:

- Способ подключения к сети Стадич. конфигур. (Указывается, что настройка производиться для статического IP-адреса)
- № порта WEB 00080. (По какому порту передавать видео, стандартный порт для http 80)
- Адрес IP ір-адрес, выданный провайдером.
- Код подсети маска подсети, выдается провайдером. (можно использовать 255.255.255.0)
- Шлюз ір-адрес шлюза, выдается провайдером.
- DNS Адрес DNS-сервера, выдается провайдером. (Можно использовать 8.8.8.8) Примечание. Если используется NAT необходимо выполнить проброс портов на шлюзе 80, 9000 и 60000.
- 5. Нажмите Ок. DVR перезагрузится с новыми настройками.
- 6. Настроить Internet Explorer для просмотра видео. Для этого откройте Свойства обозревателя. (Панель управления Свойства обозревателя). Выберите вкладку **Безопасность**. Выделите пункт **Надежные узлы**. Нажмите кнопку **Узлы**.

| Свойства обозр                                         | евателя                                                                                                    |                            |                                 | ? 🛃           |  |  |
|--------------------------------------------------------|----------------------------------------------------------------------------------------------------|----------------------------|---------------------------------|---------------|--|--|
| Содержание                                             | Подключения                                                                                                    |                            | аммы                            | Дополнительно |  |  |
| Общие                                                  | Безопасность                                                                                                    | иденциальность             |                                 |               |  |  |
| Выберите зону<br>Онтернет                              | для настройки ее п<br>Местная<br>Интрасеть                                                                                                    | араметро<br>Сежные<br>узлы | ов безопа<br>С<br>Ограни<br>Узл | асности.      |  |  |
| Наде                                                   | жные узлы                                                                                                    | KOTODH                     | 0 40                            | Узлы          |  |  |
| причи<br>данны<br>В этой<br>Уровень безо<br>Разрешенны | нят вреда вашему ки<br>м.<br>зоне есть веб-узлы<br>пасности для этой з<br>ме уровни: любые                                                                                                    | омпьюте<br>1.<br>ЮНЫ       | оу или                          |               |  |  |
| Hus<br><br><br>                                        | <ul> <li>Низкий</li> <li>Миникальный уровень защиты</li> <li>Большинство содержимого загружается без запросов</li> <li>Выполняются все активное содержимое</li> <li>Подходит только для абсолютно надежных узлов</li> </ul> |                            |                                 |               |  |  |
| Выбра                                                  | ть уровень безопас                                                                                                    | Цругой<br>ности по         | умолчан                         | По умолчанию  |  |  |
|                                                        |                                                                                                    |                            |                                 |               |  |  |

7. В открывшемся окне в поле «Добавить в зону следующий узел» впишите http://ipадрес\_который\_вам\_выдал\_провайдер. Снимите галку «Для всех узлов этой зоны требуется проверка серверов (https:)». Нажмите последовательно кнопки Добавить и Закрыть.

| Надежные узлы 🛛 🔀                                                                                                    |
|----------------------------------------------------------------------------------------------------|
| В эту зону можно добавлять веб-узлы и удалять их из нее.<br>Заданные для зоны параметры безопасности будут<br>использоваться для всех ее узлов. |
| Добавить в зону следующий узел:                                                                                                    |
| http://62.117. Ж Ж/ Добавить                                                                                                    |
| Веб-узлы:                                                                                                    |
| Удалить                                                                                                    |
|                                                                                                    |
|                                                                                                    |
|                                                                                                    |
| Для всех узлов этой зоны требуется проверка серверов (https:)                                                                                   |
|                                                                                                    |
| Закрыть                                                                                                    |
|                                                                                                    |

8. Настройте уровень безопасности для надежных узлов. Для этого на вкладке Безопасность Свойств обозревателя выбрать Надежные узлы и нажать кнопку Другой. В открывшемся окне в открывающемся списке Сброс особых параметров выбрать пункт Низкий и нажать кнопку Сбросить. Выскочит предупреждение «Вы действительно хотите изменить настройку для этой зоны?» - нажать Да. Нажать ОК. Нажать Применить.

| NFT Fr      | amework                  |                   |            |
|-------------|--------------------------|-------------------|------------|
| AX 😼        | IL-приложения веб-обозря | вателя            |            |
|             | Включить                 |                   | LE         |
| ŏ           | Отключить                |                   |            |
| Ō           | Предлагать               |                   |            |
| 🛃 XPS       | -документы               |                   |            |
| _0          | Включить                 |                   |            |
| 0           | Отключить                |                   |            |
| 0           | Предлагать               |                   |            |
| 🛃 Сво       | бодный XAML              |                   |            |
| ۲           | Включить                 |                   |            |
| 0           | Отключить                |                   |            |
| 0           | Предлагать               |                   |            |
| 🔮 Загруз    | a                        |                   |            |
| E ABT       | оматические запросы на : | загрузку файлов   |            |
| <           |                          |                   | >          |
| Изменения   | вступают в силу после пе | резапуска Interne | t Explorer |
| брос особых | параметров               |                   |            |
| а уровень:  | Средний (по умолчанию)   |                   | Сбросить   |
|             | <b>x</b> ( )             |                   |            |

9. Откройте Internet Explorer и перейдите по адресу http://ipадрес\_выданный\_провайдером. Установите ActiveX надстройку.

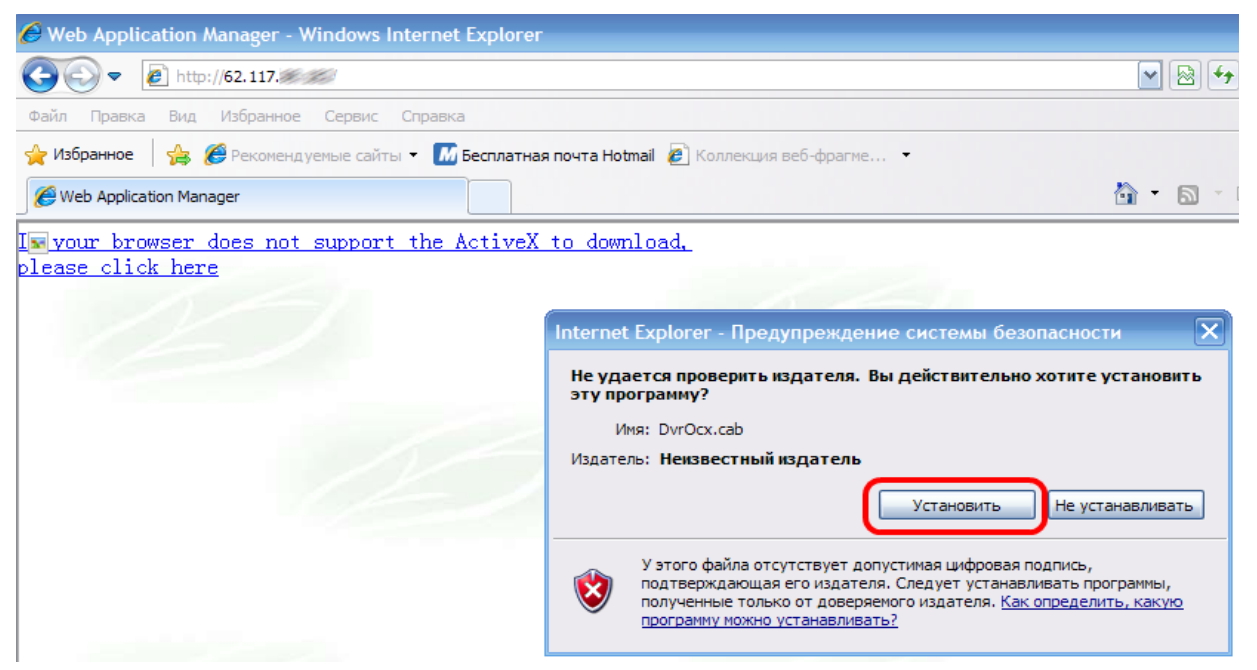

10. Если были установлены заводские настройки, то пароль по умолчанию отсутствует. Оставьте поле PASSWORD пустым. В открывающемся списке NETWORK: выберите INTERNET. (LAN – выбирается в случае, когда трансляция идет внутри локальной вычислительной сети LAN и ограничение трафика не требуется) и нажмите кнопку LOGIN.

| USER LC  | DGIN  |  |
|----------|-------|--|
|          |       |  |
| INTERNET | ×     |  |
| LOGIN    | RESET |  |

11. После этого в случае успешной регистрации должно появиться окно программы. Но в таком режиме оставлять настройки небезопасно, так как каждый может получить доступ к настройкам регистратора. Для ограничения доступа необходимо задать пароль для подключения через IE. Откройте настройки программы, нажав кнопку SETUP.

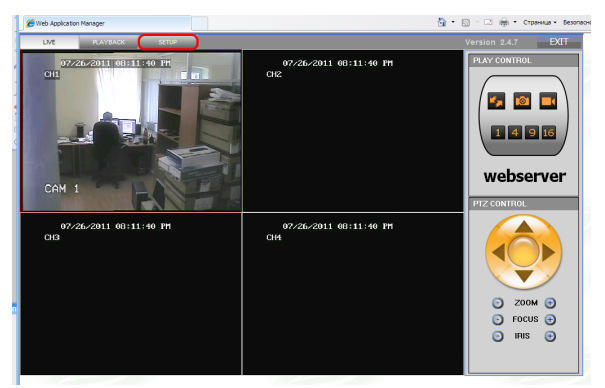

Перейдите во вкладку SETTINGS. В поле IE PASSWORD ENABBLE выставите значение ON. В поле USER PASSWORD введите пароль пользователь с правами только на просмотр «живого» видео. Пароль должен состоять только из цифр и латинских букв, количество символов обязательно 6. в поле RE-ENTER на против поля USER PASSWORD повторите пароль пользователя. Аналогичным образом заполните поля ADMIN PASSWORD и RE-ENTER напротив него. Таким образом вы установите пароль администратора с правами на просмотр архива и доступом к настройкам регистратора.

| LIVE PLAYBACK   | SETUP       |                   | Version 2.4.9 |
|-----------------|-------------|-------------------|---------------|
| RECORD ALARM    | PTZ NETWORK | SETTING HOST INFO |               |
|                 |             |                   |               |
| INTERNET BANDW  |             |                   |               |
| FILE SAVE PATH  | c:\DVR\     |                   |               |
|                 | K           |                   |               |
| IE PASSWORD EN/ |             |                   |               |
| USER PASSWO     | RD          | RE-ENTER          | $\supset$     |
| ADMIN PASSWO    |             | RE-ENTER          | $\supset$     |
|                 |             |                   |               |
|                 |             |                   |               |
|                 |             |                   |               |
|                 |             |                   |               |
|                 |             |                   |               |
|                 |             |                   |               |
|                 |             |                   |               |
|                 |             |                   |               |
|                 |             |                   | DEFAULT APPLY |

В конце нажмите кнопку APPLY. Если все правильно было заполнено, то появиться сообщение Configure success! На этой же странице можно указать скорость потока в интернет и путь куда сохранять файлы архива с регистратора.

12. Если вы забыли пароль от IE – его можно сбросить в настройках регистратора. Для этого откройте меню на DVR кликнув правой кнопкой мыши, подключенной к DVR по любому месту и выберите пункт Меню.

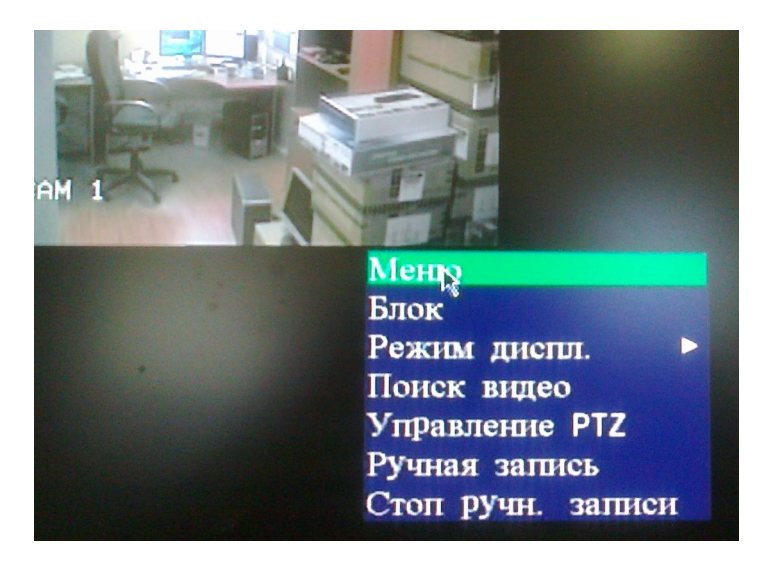

В открывшемся меню выберите пункт Основн. установ.

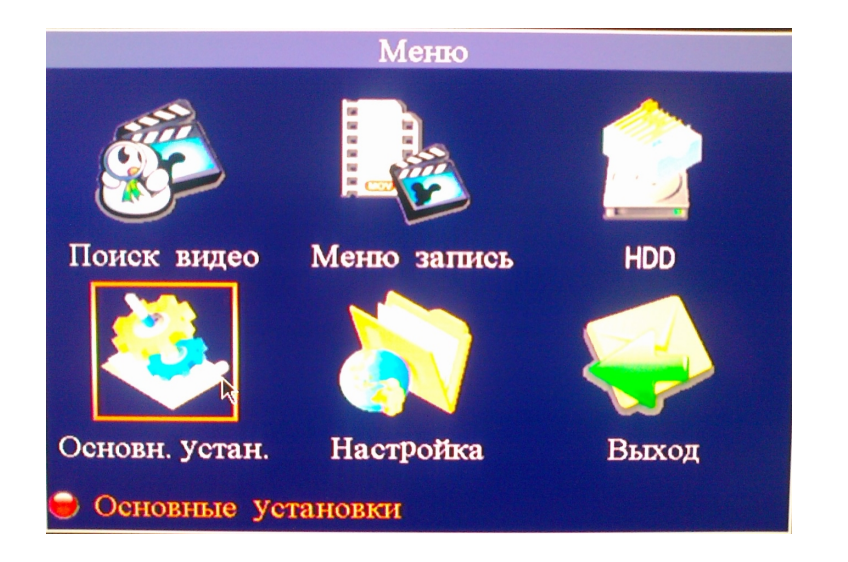

В следующем окне выберите пункт Пароль.

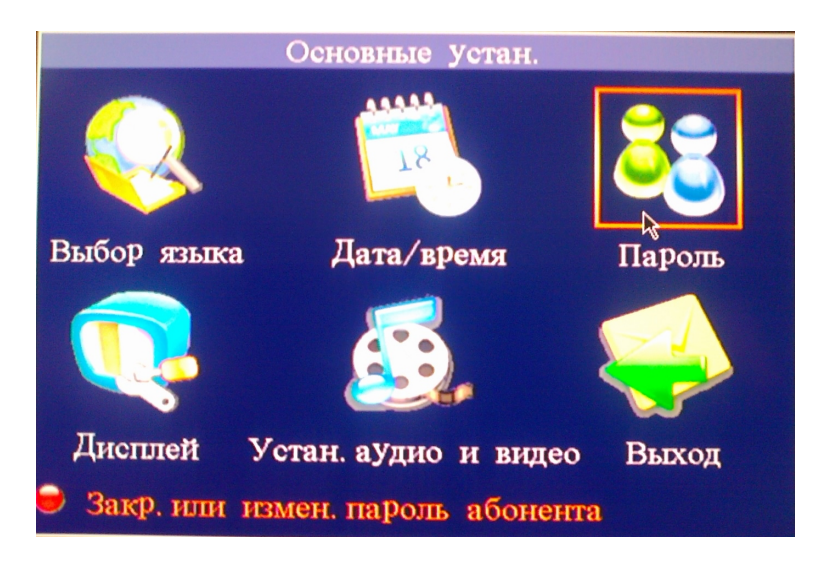

На открывшейся странице нажмите кнопки Удалить пароль IE и Выход.

| Безопасность                                                                                                    |                |    |        |  |  |
|----------------------------------------------------------------------------------------------------|----------------|----|--------|--|--|
| Номер аппарата 000000<br>Использ. пароль Вкл.                                                                    |                |    |        |  |  |
| Пользоват. Пароль                                                                                                | *olololok      |    |        |  |  |
| Повторн. ввод                                                                                                    |                |    |        |  |  |
| Пароль администра                                                                                                |                |    |        |  |  |
| Повторн. ввод                                                                                                    |                |    |        |  |  |
|                                                                                                    |                |    |        |  |  |
| Varia                                                                                                    | TE TREOTENIE   | OK | Destar |  |  |
| and the second second second second second second second second second second second second second second second | TTP Hapones IE | UN | Быход  |  |  |

После этого к регистратору можно будет подключиться с пустым паролем.